Thunderbird(サンダーバード) メール設定

(IMAP SSLあり)

この手順書ではフリーメールソフトである"Thunderbird(サンダーバード)"をパソ コンにインストールする手順を説明します。Thunderbirdのインストールおよびソフト の使用については、お客様の判断のもとご利用ください。

### Thunderbird をパソコンにインストールする

インターネットで「サンダーバード メール」と検索します。
 「Thunderbird—メールをもっと簡単に。 — Mozilla」をクリックします。

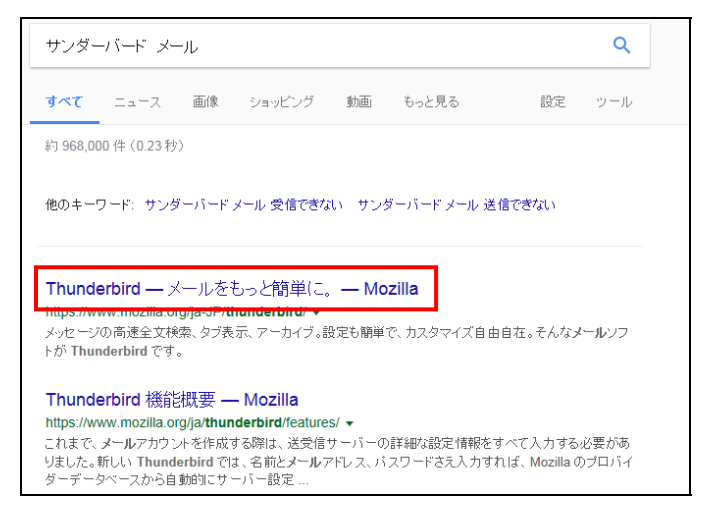

2. Thunderbird のホームページが表示されます。「無料ダウンロード」をクリックします。

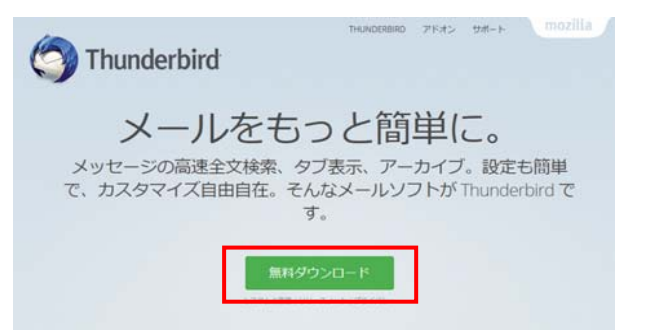

ウインドウ下部に黄色のメッセージウインドウが表示されます。
 「保存」ボタンの右横「▼」をクリックし、「名前を付けて保存」を選択します。

| download-installer.cdn | .mozilla.net から Thunde | rbird Setup 45.7.1.exe (33.5 | MB) を実行または保存しますか?<br>実行(R) | 保存(S)   | ī | 保存(S)<br>名前を付けて保存(A)<br>保存して実行(R) |
|------------------------|------------------------|------------------------------|----------------------------|---------|---|-----------------------------------|
|                        |                        |                              |                            | ( mater | - |                                   |

**4.** 「名前を付けて保存」画面が表示されます。「デスクトップ」を選択し、「保存」 ボタンをクリックします。

| 🛃 名前を付けて保存                                                                                                    |               | X     |
|----------------------------------------------------------------------------------------------------|---------------|-------|
| ● ● ■ デスクトップ ▶                                                                                                    | ▼ 4 デスクトップの検索 | م     |
| 整理 ▼ 新しいフォルダー                                                                                                    | u=<br>u=      | 0     |
| ★ お気に入り<br>メダウンロード<br>デスクトップ<br>回 最近表示した場所<br>デイブラリ<br>回 ドキュメント<br>回 ピクチャ<br>マレード<br>マレード<br>マード<br>マード<br>マード<br>マード<br>マード<br>マード<br>マード<br>マ |               | < []] |
| ファイル名(N): Thunderbird Setup 45.7.1                                                                                                    |               | •     |
| ファイルの種類(T): アプリケーション                                                                                                    |               | •     |
| ▲ フォルダーの非表示                                                                                                    | 保存(S) キャン     | セル    |

5. しばらく待ってダウンロードが完了したら、「×」をクリックして画面を閉じます。

Thunderbird Setup 45.7.1.exe のダウンロードが完了しました。

実行(R) フォルダーを開く(P) ダウンロードの表示(V) ×

6. Thunderbird のホームページを「×」で閉じます。

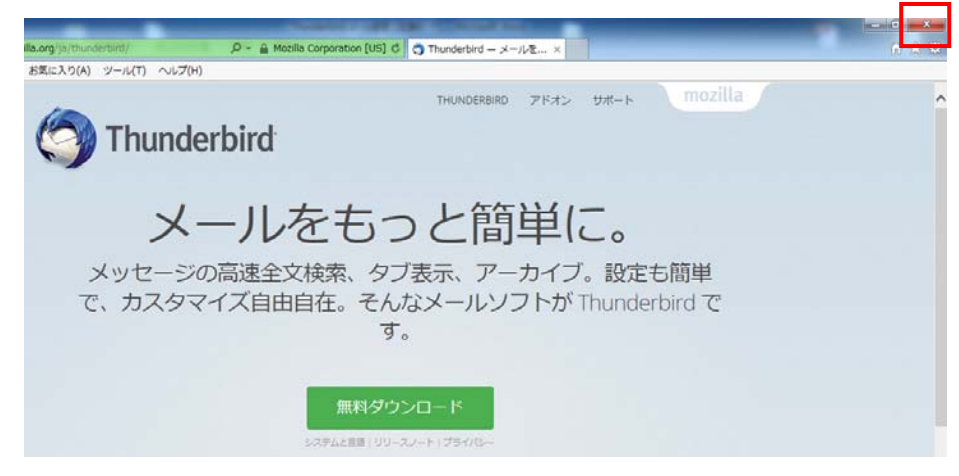

 デスクトップ上にダウンロードされた「Thunderbird Setup....」アイコンをダブル クリックします。 ※表示される数字はバージョンにより異なります。

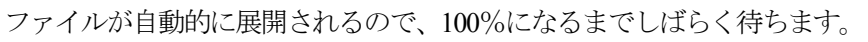

| 23% Extracting | ×      |
|----------------|--------|
|                |        |
|                | Cancel |

9. 「ユーザーアカウント制御」画面が表示された場合、「はい」をクリックします。

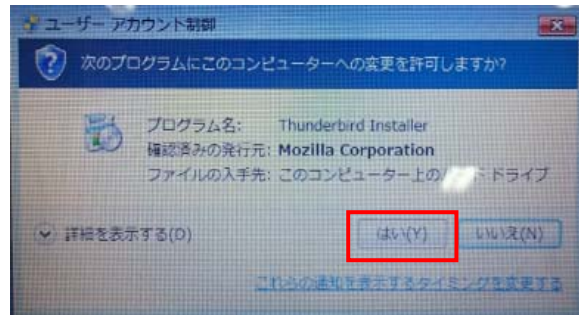

# Thunderbird Setup 52.5.0

10. セットアップ画面が開きます。「次へ」をクリックします。

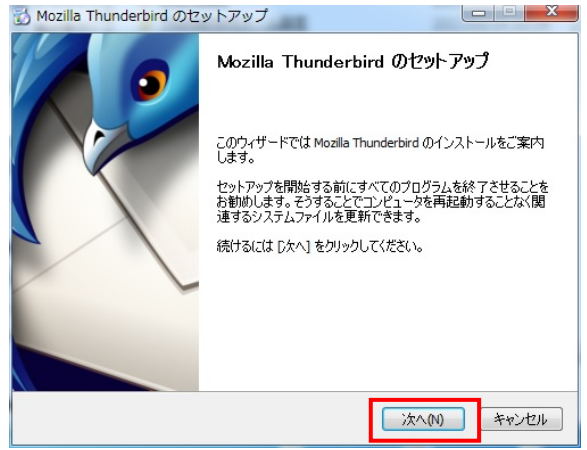

8. 「開いているファイル - セキュリティの警告」画面が表示された場合、「実行」を クリックします。

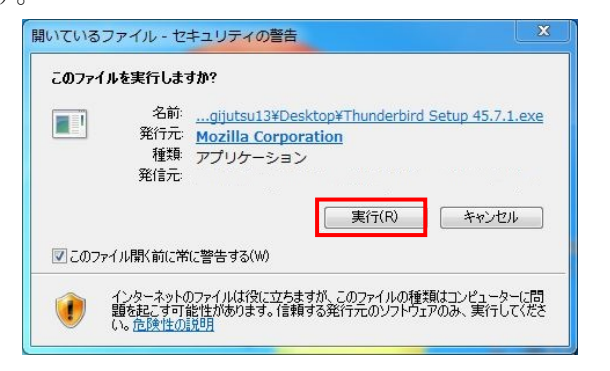

11. 「セットアップの種類」画面が表示されます。特に変更が無ければ「標準インス 13. インストールが自動的に始まるので、終了するまでしばらく待ちます。 トール」のまま「次へ」をクリックします。

| Mozilla Thunderbird のセットアップ                                           |              |
|-----------------------------------------------------------------------|--------------|
| <b>セットアップの種類</b><br>セットアップオプションを選んでください                               | Ó            |
| セットアップの種類を選択して、[次へ] をクリックしてください。                                      |              |
| <ul> <li>● 標準インストール(S)<br/>最も一般的な得成でThunderbirdをインストールします。</li> </ul> |              |
| ⑦ カスタムインストール(C)<br>構成を選択して Thunderbird をインストールします。(上級ユーザ向             | <b>n</b> (†) |
| ☑ Thunderbird を既定のメールプログラムとして使用する(U)                                  |              |
| <b>展る(B)</b>                                                          | たへの) キャンセル   |

| インストールしています                         |                  |    |
|-------------------------------------|------------------|----|
| Mozilla Thunderbird のインストールだ<br>さい。 | が完了するまでしばらくお待ちくだ | C. |
| Thunderbird & (1/2 h = 1/1,7(1)#)   | đ                |    |
|                                     | ,                |    |
|                                     |                  |    |
|                                     |                  |    |
|                                     |                  |    |
|                                     |                  |    |
|                                     |                  |    |
|                                     |                  |    |
|                                     |                  |    |
|                                     |                  |    |
|                                     |                  |    |
|                                     |                  |    |

ます。

| 2ットアップ設定の確認                    |              | ALS. |
|--------------------------------|--------------|------|
| Thunderbird をインストールする準         | 備ができました。     | S    |
| 次の場所に Thunderbird をインス         | トールします:      |      |
| C:¥Program Files (x86)¥Mozilla | Thunderbird  |      |
| Thunderbird はれたのメールフロイ         | フムとして設定されます。 |      |
|                                | いールを開始します。   |      |

12. 「セットアップ設定の確認」画面が表示されます。「インストール」をクリックし 14. 「セットアップを完了します」画面が表示されるので、「完了」をクリックします。

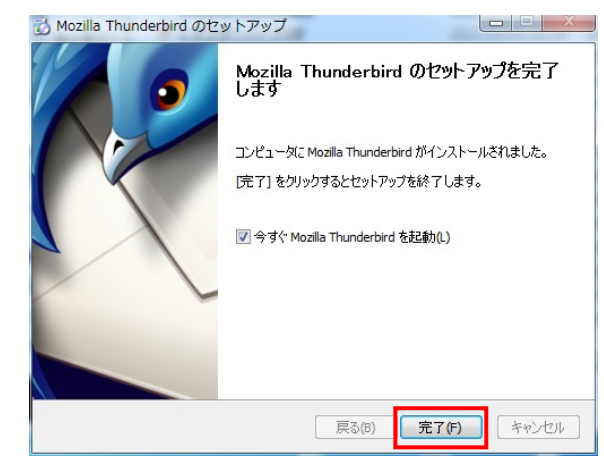

## Thunderbird のメールアカウント設定をする

1. デスクトップ上にインストールされた「Thunderbird」のアイコンをダブルクリッ クします。

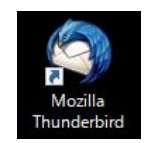

**2.** システム統合画面が表示された場合、「起動時に Thunderbird が・・」のチェック を外し、「統合をスキップ」をクリックします。

| Thunderbird を次の既定のクライアントとして使用 | 53: |
|-------------------------------|-----|
| ▼ メール                         |     |
| ■ ニュース                        | E   |
|                               |     |

**3.** 「新しいメールアドレスを使いたい方」画面が表示されます。 「gandi.net」のチェックを外し、「メールアカウントを設定する」をクリックしま

す。

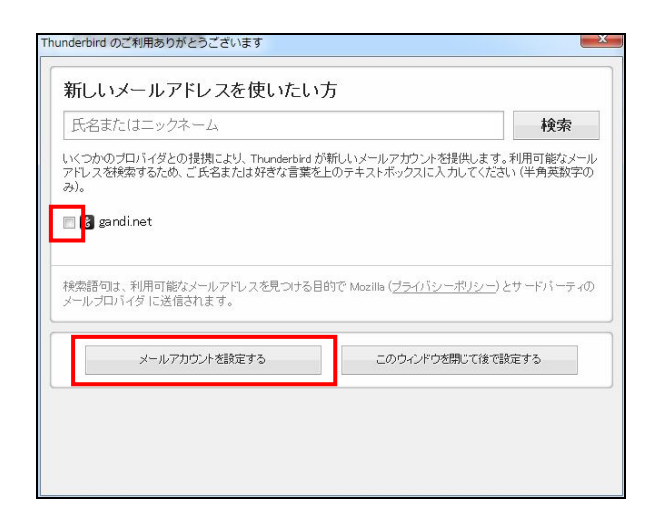

※「新しいメールアドレスを使いたい方」画面が表示されない場合、 メール画面の「新しいアカウント作成 メール」をクリックしてください。

| ■ ローカルフォルダ<br>回 ごみ箱<br>▲ 送信トレイ | Thunderbird Mail - ローカルフォルダ |     |  |  |
|--------------------------------|-----------------------------|-----|--|--|
|                                | アカウント                       |     |  |  |
|                                | このアカウントの設定を表示する             |     |  |  |
|                                | 🚐 新しいアカウント作成:               |     |  |  |
|                                | 図メール 翌チャット 応ニュースグループ 🔊 フィ   | - ř |  |  |
|                                | 新しいカレンダーを作成する               |     |  |  |
|                                |                             |     |  |  |
|                                | 高度な機能                       |     |  |  |
|                                | ○ メッセージを検索する                |     |  |  |
|                                | 1                           |     |  |  |

4. 「メールアカウント設定」画面が表示されます。 「KIBI-Net 接続サービス許可証明書」にしたがって入力してください。

| あなたのお名前(N):          |                 | 受信者に表示される名前です。 |
|----------------------|-----------------|----------------|
| メールアドレス( <u>L</u> ): | @kibi.ne.jp     |                |
| パスワード( <u>P</u> ):   | •••••           |                |
|                      | √ パスワードを記憶する(M) |                |
|                      |                 |                |
|                      |                 |                |
|                      |                 |                |
|                      |                 |                |
|                      |                 |                |
|                      |                 |                |
|                      |                 |                |
|                      |                 |                |
|                      |                 |                |

5. メールサーバが検索されます。しばらくお待ちください。

| あなたのお名前(N): |                              | 受信者に表示さ    | れる名前です。 |  |
|-------------|------------------------------|------------|---------|--|
| メールアドレス(L): | @kibi.ne.jp                  |            |         |  |
| パスワード(P):   |                              |            |         |  |
|             | ✓ パスワードを記憶する(M)              |            |         |  |
| アカウント設定のメー  | ルサーバを一般的なサーバ名で               | 食素しています。 🥥 | )       |  |
| アカウント設定のメー  | ルサーバ <del>を一般的なサー</del> バ名で( | 象素しています。 🔾 | )       |  |
| アカウント設定のメー  | ↓サーバを一般的なサーバ名で               | 食業しています。 🔾 |         |  |

## ・あなたのお名前

メールの受信者に表示される名前を入力します。ご自身で設定してください。

#### ・メールアドレス

証明書に記載のメールアドレスを入力します。

#### ・パスワード

証明書に記載のパスワードを入力します。

「パスワードを記憶する」にチェックを入れます。

入力が終わったら、「続ける」をクリックします。

6. メールサーバの検索が終了したら、「手動設定」をクリックします。

|             |                            | ] 受信者に表示される名前です。 |
|-------------|----------------------------|------------------|
| メールアドレス(し): | @kibi.ne.jp                | ]                |
| パスワード(型):   |                            | ]                |
|             | ✓ パスワードを記憶する(M)            |                  |
|             |                            |                  |
| 安信サーバ: POI  | P3, pop.kibi.ne.jp, 接続の保護  | EGL              |
| 送信サーバ: SM   | IP, smtp.kibi.ne.jp, 接続の保} | 焼なし              |

7. メールサーバの設定を確認します。以下のように入力してください。

| サーバ: SM              | ITP               | mail.kibi.ne,jp              |                 | 587        | STARTTLS                     | 通常の<br>  パスワード認証  |
|----------------------|-------------------|------------------------------|-----------------|------------|------------------------------|-------------------|
| サーバ: IM              | ٨P                | mail.kibi.ne <u>.j</u> p     |                 | 993        | SSL/TLS                      | 通常の<br>パスワード認証    |
|                      |                   | サーバのホスト名                     |                 | ポート番号      | SSL                          | 認証方式              |
|                      |                   |                              |                 |            |                              |                   |
| 新しいアカウントを            | 至取得( <u>G)</u> 詳細 | ]設定( <u>A</u> )              |                 | 再テスト       | <u>I)</u> 完了( <u>D</u> )     | キャンセル( <u>A</u> ) |
|                      |                   |                              |                 |            |                              |                   |
| ユーザー名: 受             | 信サーバー:            |                              |                 | 送信サーバー:    |                              |                   |
| 送信サーバー: SM           | 1TP ma            | il.kibi.ne.jp 👻              | 587 -           | STARTTLS   | <ul> <li>通常のパスワート</li> </ul> | *認証 -             |
| 受信サーバー: IM           | 1AP - ma          | il.kibi.ne.jp                | 993 👻           | SSL/TLS    | 通常のパスワート                     | *2211 -           |
|                      | サー                | バーのホスト名                      | ポート番号           | SSL        | 認証方式                         |                   |
| アカワント設定か、            |                   | 名で検索したことにより見つ;<br>-バーの木スト名   | かりました。<br>ポート番号 | SSL        | 認証方式                         |                   |
|                      |                   | 2.51199つ(凹)<br>タズ始売したスレニトり日へ |                 |            |                              |                   |
| パスワード(P):            | ••••              |                              |                 |            |                              |                   |
| メールアドレス( <u>L</u> ): | @kibi.ne.j        | p                            | _               |            |                              |                   |
| 00/8/C020341H3(14)   |                   |                              | 受信者に            | 表示される名前です。 |                              |                   |

ユーザ名: 受信サーバ: **証明書記載の** アカウント 送信サーバ 送信サーバ

入力が完了したら「完了」をクリックします。

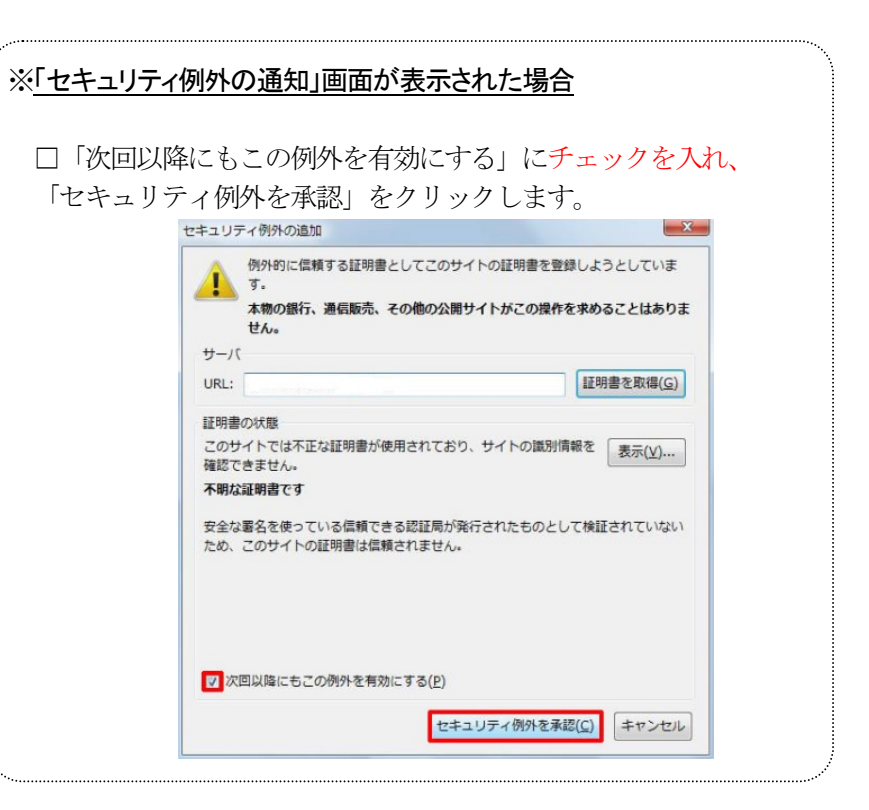

証明書記載の

アカウント

# メールアカウント設定を変更する場合

1. メールを起動します。

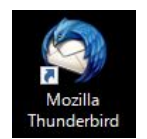

2. メール画面が開きます。

変更するアカウントをクリックし、「このアカウントの設定を表示する」を選択します。

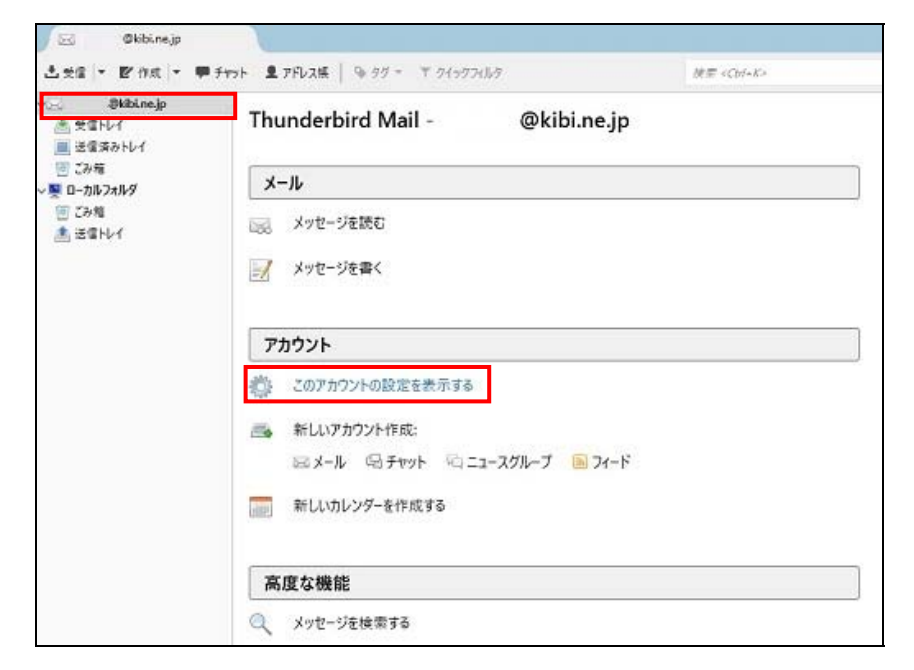

3. アカウント設定画面が開きます。設定が正しいか確認します。

| カウント設定                                                                          |                                                                                                    |                                                          |                               |  |  |
|---------------------------------------------------------------------------------|----------------------------------------------------------------------------------------------------|----------------------------------------------------------|-------------------------------|--|--|
| <ul> <li>◎ <u>@kibi.ne.jp</u></li> <li>サーバー設定</li> <li>送信控えと特別なフォルダー</li> </ul> | アカウント設定 - <                                                                                                    | @kibi.ne.jp>                                             |                               |  |  |
|                                                                                 | アカウント名( <u>N</u> ):                                                                                                    | @kibi.ne.jp                                              |                               |  |  |
| 編集とアドレス入力                                                                       | 既定の差出人情報                                                                                                    |                                                          |                               |  |  |
| 迷惑メール                                                                           | このアカウントで使用する既定の差出人情報を設定してください。これはメッセージの差出人が誰であるかを                                                                                                    |                                                          |                               |  |  |
| ディスク領域 表すために使用されます。                                                             |                                                                                                    |                                                          |                               |  |  |
| 開封確認                                                                            | 名前( <u>Y</u> ):                                                                                                    |                                                          |                               |  |  |
| セキュリティ                                                                          | メールアドレス(E):                                                                                                    | @kibi.ne.ip                                              |                               |  |  |
| ▲ ■ ローカルノオルター                                                                   | 近信牛 (Poply to)(S)·                                                                                                    | ● 「一」<br>「「「「」」<br>「「」」<br>「」」<br>「」」<br>「」」<br>「」」<br>「 |                               |  |  |
| <u>述</u> 認メール<br>ディスク領域                                                         | (Reply-co)(3).                                                                                                    | XIEBNOOMERCXNAXO7 I V/                                   | `                             |  |  |
| ▲ 送信 (SMTP) サーバー                                                                | 組織 (Organization)(O):                                                                                                    |                                                          |                               |  |  |
|                                                                                 | 署名編集(X):                                                                                                    | HTML 形式で記述する (例: <b>:</b>                                | 太字、改行は<br>)( <u>L</u> )       |  |  |
|                                                                                 | <ul> <li>□ ファイルから署名を挿入する (テキストまたは HTML、画像ファイル)(I):</li> <li>◎ ジェージに vCard を添付する(<u>V</u>)</li> <li>vCard を添付する(<u>V</u>)</li> <li>vCard を減性する(<u>V</u>)</li> <li>vCard を減性する(<u>V</u>)</li> <li>×</li> </ul> |                                                          |                               |  |  |
| アカウント操作(A)・                                                                     |                                                                                                    |                                                          | 差出人情報を管理( <u>M</u> ) OK キャンセル |  |  |
|                                                                                 |                                                                                                    |                                                          |                               |  |  |

| アカウント名:                            | 証明書に記載のメールアドレスが表示されていること。          |  |
|------------------------------------|------------------------------------|--|
| 名前:                                | メールの受信者に表示される名前を入力します。ご自身で設定してください |  |
| メールアドレス: 証明書に記載のメールアドレスが表示されていること。 |                                    |  |

アカウント設定 X @kibi.ne.jp サーバー設定 サーバー設定 サーバーの種類: IMAP メールサーバー 送信控えと特別なフォルタ ポート(<u>P</u>): 993 💭 既定値: 993 サーバー名(<u>S</u>): mail.kibi.ne.jp 編集とアドレス入力 迷惑メール ユーザー名(<u>N</u>): 同期とディスク領域 セキュリティ設定 開封確認 接続の保護(<u>U</u>): SSL/TLS セキュリティ ■ ローカルフォルダー 認証方式(I): 通常のパスワード認証 迷惑メール サーバー設定 ディスク領域 ☑ 新着メッセージがないか起動時に確認する(C) 🏤 送信 (SMTP) サーバー ▼ 新着メッセージがないか(Y) 10 分ごとに確認する ▼ 新着メッセージが届いた時のサーバー通知を許可する(W) メッセージを削除する時: ◎ 次のフォルダーに移動する(<u>0</u>): □ フォルダーを選択してください... ▼ ) 削除済みとマークする(K) すぐに削除する(D) 詳細(⊻)... メッセージの保存 ※ 終了時に受信トレイを整理 (expunge) する(E) アカウント操作(A) . ー \*hフルニーデューサナ・ホーナナハハ OK キャンセル

「サーバ設定」をクリックし、サーバ設定が正しいか確認します。

4.

| サーバ名:   | mail.kibi.ne.jp                        |  |
|---------|----------------------------------------|--|
| ポート(P): | 993                                    |  |
| ユーザ名:   | 証明書に記載の <mark>アカウント</mark> が表示されていること。 |  |
| 接続の保護   | SSL/TLS                                |  |
| 認証方式    | 通常のパスワード認証                             |  |

「送信 (SMTP) サーバ」をクリックします。
 確認するメールアカウントを選択して「編集」をクリックします。

| アカウント設定                                   | PLUE SATE TRANSPORT AD INC.                                                                       |                 |  |  |  |
|-------------------------------------------|---------------------------------------------------------------------------------------------------|-----------------|--|--|--|
| ■図 <u>@kibi.ne.jp</u><br>サーバー設定           | 送信 (SMTP) サーバーの設定                                                                                 |                 |  |  |  |
| 送信控えと特別なフォルダー<br>編集とアドレス入力                | 複数の差出人情報を管理している場合、使用する送信 (SMTP) サーバーをこのリストから違択できます。[既定<br>のサーバーを使用する] を選択すると、このリストの既定のサーバーを使用します。 |                 |  |  |  |
| 迷惑メール                                     | - mail.kibi.ne.jp (既定)                                                                            | 追加( <u>D</u> )  |  |  |  |
| 開封確認                                      |                                                                                                   | 編集( <u>E</u> )  |  |  |  |
| セキュリティ<br><sup>4</sup> <b>9</b> ローカルフォルダー |                                                                                                   | 削除( <u>M</u> )  |  |  |  |
| 迷惑メール<br>ディスク領域                           |                                                                                                   | 既定値に設定(工)       |  |  |  |
| ❀ 送信 (SMTP) サーバー                          |                                                                                                   |                 |  |  |  |
|                                           |                                                                                                   |                 |  |  |  |
|                                           | 選択したサーバーの詳細:                                                                                      |                 |  |  |  |
|                                           | 説明: <なし>                                                                                          |                 |  |  |  |
|                                           | ッーハー右: mail.kibi.ne.jp<br>ポート: 587                                                                |                 |  |  |  |
|                                           | ユーザー名:                                                                                            |                 |  |  |  |
|                                           | 総証<br>方式: 通常の<br>八人<br>リート総証<br>接続の<br>保護: STARTTLS                                               |                 |  |  |  |
| アカウント操作( <u>A</u> )・                      |                                                                                                   |                 |  |  |  |
|                                           |                                                                                                   | ОК <b>キャンセル</b> |  |  |  |

送信(SMTP)サーバ画面が開きます。
 以下のように設定されていることを確認します。

|       |                 | 送信 (SMTP) サーバー                                                          |
|-------|-----------------|-------------------------------------------------------------------------|
|       |                 | 設定                                                                      |
| サーバ名  | mail.kibi.ne.jp | 說明( <u>D</u> ):                                                         |
| ポート番号 | 587             | サーバー名( <u>S</u> ): mail.kibi.ne.jp<br>ポート番号( <u>P</u> ): 587 ( 既定値: 587 |
|       |                 |                                                                         |
| 接続の保護 | STARTTLS        | 接続の保護(N): STARTTLS ・                                                    |
| 認証方式  | 通常のパスワード認証      | 認証方式(I): 通常のパスワード認証 <                                                   |
|       |                 | ユーサー名( <u>M</u> ):                                                      |
|       |                 | OK キャンセル                                                                |

確認が終わったら「OK」をクリックし、元の画面に戻ってください。